# Creating Reusable Field Descriptions

Galaxy Web and Galaxy Electronic Time and Attendance (GETA) use multiple fields for data input and display. Each application is divided into modules, screens, tabs, and subtabs. Tabs and subtabs contain multiple fields.

| nitor I          | nvoi    | ces 🖣           | — so            | reen      |              |                 |                      |                           |             |                               |              |                |                       |                            |                       |                    |                   |              |              | P    |
|------------------|---------|-----------------|-----------------|-----------|--------------|-----------------|----------------------|---------------------------|-------------|-------------------------------|--------------|----------------|-----------------------|----------------------------|-----------------------|--------------------|-------------------|--------------|--------------|------|
| iearch           | Detai   | ls 🖣            | — ta            | bs        |              |                 |                      |                           |             |                               |              |                |                       |                            |                       |                    |                   |              |              |      |
| County:          | 33 - R  | IVERSIE         | E COUNTY        |           |              | Dist            | rict 39 - HEN        | ET UNIFIED                | SCHOOL D    | ISTRICT                       |              |                |                       |                            |                       |                    |                   |              |              |      |
| nvoices I        | Matchie | ng Sele         | ction Criteria: |           |              |                 |                      |                           |             |                               |              |                |                       |                            |                       |                    |                   |              |              |      |
|                  |         |                 |                 |           |              |                 |                      |                           |             |                               | Total Rows:  | 13             |                       |                            |                       |                    |                   |              |              |      |
| voice Nu         | mber    | Туре            | Invoice Date    | PO Numi   | ber A        | ccrual Number   | Print Status         | Invoice                   | Status      | Invoice Status<br>Change Date | Amount       | Amount<br>Paid | Credit Memo<br>Amount | Adjusted<br>Invoice Amount | Outstanding<br>Amount | Customer<br>Number | Customer Na       | me           | Department   | Name |
| 00000            | 01      | AR              | 08/30/2022      | 12345     | 6            |                 | PRINTED              | PARTIAL PA                | u .         | 09/21/2022                    | 150          | 00 70.00       | 10.00                 | 140.00                     | 70.00                 | 00863              | DOLPHIN SWIM CLUB | R            | ECREATION    |      |
| 00000            | 02      | AR              | 08/31/2022      |           |              |                 | NOT PRINTED          | OPEN                      |             | 08/31/2022                    | 20           | 00 0.00        | 0.00                  | 20.00                      | 20.00                 | 00863              | DOLPHIN SWIM CLUB | R            | ECREATION    |      |
| 00000            | 03      | AR              | 08/31/2022      | P123456   | 789          |                 | PRINTED              | VOIDED                    |             | 10/13/2022                    | 500          | 00 0.00        | 0.00                  | 500.00                     | 0.00                  | 00863              | DOLPHIN SWIM CLUB |              |              |      |
| 00000            | 04      | AR              | 08/31/2022      | P606012   | 234          |                 | PRINTED              | OPEN                      |             | 08/31/2022                    | 500          | 00 0.00        | 10.00                 | 490.00                     | 490.00                | 00863              | DOLPHIN SWIM CLUB | R            | ECREATION    |      |
| 00000            | 05      | AR              | 08/31/2022      | P606012   | 234          |                 | PRINTED              | PARTIAL PA                | и           | 10/14/2022                    | 500          | .00 100.00     | 41.50                 | 458.50                     | 358.50                | 00863              | DOLPHIN SWIM CLUB | R            | ECREATION    |      |
| 00000            | 06      | AR              | 09/07/2022      |           |              |                 | PRINTED              | OPEN                      |             | 09/07/2022                    | 50           | 00 0.00        | 0.00                  | 50.00                      | 50.00                 | 00863              | DOLPHIN SWIM CLUB | R            | ECREATION    |      |
| 00000            | 07      | AR              | 09/13/2022      |           |              |                 | PRINTED              | READY FO                  | RDEPOSIT    | 09/20/2022                    | 50           | 00 50.00       | 0.00                  | 50.00                      | 0.00                  | 00863              | DOLPHIN SWIM CLUB |              |              |      |
| voice C          | ount:   | 13              |                 |           |              |                 |                      |                           |             | Totals:                       | 3.020        | .00 530.00     | 71.50                 | 2,968.50                   | 1,788.50              |                    |                   |              |              |      |
| ixcel<br>/iew Pi | Pri     | nt<br>t History | y View/Edi      | t Invoice | View Im      | voice Commen    | ts View Da           | tes Of Servi              | ce View     | Credit Memos                  | • •          | subtab         | 6                     |                            |                       |                    |                   |              |              | Sa   |
|                  |         |                 |                 |           |              |                 |                      |                           |             |                               | Total Roy    | vs: 2          |                       |                            |                       |                    |                   |              |              |      |
| In               | voice N | lumber          | Receipt Numb    | er D      | eposit Stati | us Bate<br>Numi | th Batch<br>ber Appr | Natrict<br>over           | Transaction | ID Payment (                  | Created By   | Payment Date   | Credit Memo<br>Amount | Currency<br>Amount         | Coin Amount           | Credit Ca<br>Amoun | t Check Amount    | Check Number | Total Amount |      |
| *                | 0000    | 005             | 00005           | 1 - Under | posited      |                 |                      |                           |             | 199243 - K                    | RISTEN-TEF   | 10/14/2022     | 0.0                   | 0.00                       | 50.0                  | 10                 | 0.00 0.00         |              | 0 50.00      |      |
| P                | und 5   | ichool          | Resource P1     | Goal      | Function     | Object          | Payment<br>Amount    | Credit Men<br>Payment Ame | o Pay       | ment Total Ac                 | crual Number |                |                       |                            |                       |                    |                   |              |              |      |
|                  | 03      | 010             | 0000 0          | 0000      | 0000         | 8650            | 50.00                |                           | 0.00        | 50.00                         |              |                |                       |                            |                       |                    |                   |              |              |      |
| Exc              | el      | Print           |                 |           |              |                 |                      |                           |             |                               |              |                |                       |                            |                       |                    |                   |              |              |      |

Galaxy Web and GETA contain thousands of fields to document. To ensure an efficient field documentation process, descriptions are written once for each contextual usage, and then reused as many times as needed in the documentation.

The remainder of this article helps you to:

- Understand field description documentation requirements.
- Understand the context in which field descriptions appear in documents.
- · Learn how to use DITA XML to set up reusable field description text.

## Requirements

- Each field shall have a corresponding description.
- Field descriptions shall be reused whenever possible. For example, the description of the Fiscal Year field is the same on most application screens so one description can be reused many times.
- Different versions of field descriptions shall be written to accommodate the context of the screen.
   For example, the purpose of the From Date field on one screen may be different than the purpose of the From Date field on another screen. Each purpose requires a different contextual field description.
- · Field descriptions shall be visible in screen reference topics, in both online help and PDF versions of documents.
- In online help topics, field descriptions shall be hidden in online help topics. Instead, field names shall be listed under screen shots. When a user points at the name of a field, the description appears. When a user clicks the name of a field, the appropriate screen description topic opens.
- In PDF versions of documents, cross-references with page numbers will appear in task topics instead of the list of field names.

## Context

• Screen reference topics appear in both online help and PDF versions of documents. These topics describe all the fields that appear on one tab or subtab of an application screen. For example, the description of the From Date field is shown in the red box below.

| Search Tab                                                                                                    | Screen Reference Topic                                              |  |  |  |  |  |  |  |  |
|----------------------------------------------------------------------------------------------------|---------------------------------------------------------------------|--|--|--|--|--|--|--|--|
| Use the Search tab to start a new leave request or find an existing request.                                                                                                    |                                                                     |  |  |  |  |  |  |  |  |
| Search Details                                                                                                    |                                                                     |  |  |  |  |  |  |  |  |
| From Date: To Date: Position: CUSTODIAN (2-153-033)   Type of Leave:   Worksite:   Worksite:   Document ID:  Approved Alias User ID   Approved Alias User ID   Approver User ID   Approver User ID   Approv |                                                                     |  |  |  |  |  |  |  |  |
| Find Clear                                                                                                    |                                                                     |  |  |  |  |  |  |  |  |
| <ul> <li>Fields</li> <li>Use the fields on this tab to enter the values needed to find one or more of your leave requests.</li> </ul>                                                                                                    |                                                                     |  |  |  |  |  |  |  |  |
| The first leave date. This date must be no sooner than July 1 of the curre<br>For leave adjustments, this is the first date of leave the adjustment applie                                                                                                    | nt fiscal year and no more than one year into the future.<br>es to. |  |  |  |  |  |  |  |  |
| To Date<br>The last leave date. For leave adjustments, this is the last date of leave th                                                                                                    | ne adjustment applies to.                                           |  |  |  |  |  |  |  |  |
| Screen Reference Topic in Online Help                                                                                                    |                                                                     |  |  |  |  |  |  |  |  |

• Task topics appear in both online help and PDF versions of documentation, but in different ways.

In online help, task topics include lists of field names below screen shots. When a user points at a field name, the description of the field appears as hover text. When a user clicks on a field name, the corresponding screen reference topic opens. This is a **layering technique** that allows users to access more information when they need it instead of having to take the time to look up information in another part of the help system.

In PDF versions of documents, there are no lists of field names below screen shots. Instead, there is a cross-reference with a page number to the corresponding screen reference topic.

| Search Details                                                                                                    |                                                                                                   |                                                                         |                    |
|----------------------------------------------------------------------------------------------------|---------------------------------------------------------------------------------------------------|-------------------------------------------------------------------------|--------------------|
| From Date:<br>Position:<br>Type of Leave:<br>Worksite:<br>Document ID:<br>Approval Alias User ID<br>Approver User ID<br>External Leave Confirmation Number:<br>Adjustments only | CUSTODIAN (2-153-033)                                                                             |                                                                         |                    |
| From Date<br>To Date<br>Position<br>Type of Leave<br>Worksite                                                                                                    | date. This date must be no sooner than July 1<br>is is the first date of leave the adjustment app | of the current fiscal year and no more than one year into the plies to. | he future. For lea |

Task Topic in Online Help

## Instructions

Creating reusable field descriptions requires a glossary entry topic for each field name, a screen reference topic for each tab or subtab on a screen, and field lists in various task topics.

### **Glossary Entry Topic**

Create one glossary entry topic for each field name. This topic can contain multiple definitions, one for each contextual use of the field.

- 1. Create a file named field\_field-name.dita and save it to the common folder.
  - For example, for the From Date field, create a file named field\_from-date.dita and save it to S:\ITS\dita\_geta\common.
- 2. In the glossary entry topic, code one **<glossentry>** element, as shown below.

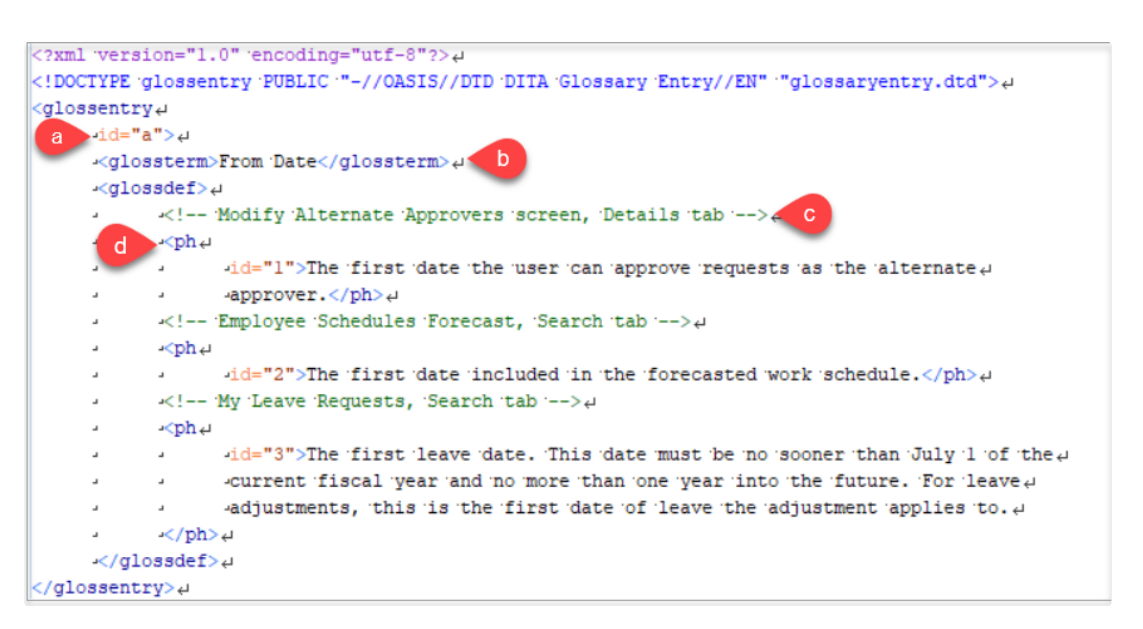

- Assign the id="a" attribute to the <glossentry> element.
- Code a **<glossterm>** element using the name of the field.
- · For each contextual field description, enter a comment that identifies the screen, tab, and subtab names that contain the field.

• For each contextual field description, code a <ph> element with the text of the description. Assign a unique number to the id= attribute.

1 The id= attribute values in glossary entry topics will be referenced by field descriptions in screen reference topics.

#### Screen Reference Topics

Screen reference topics describe fields and buttons that appear on screen. Create one screen reference topic for each tab and subtab on an application screen.

1. Create a file named screen\_screen-name\_tab-name.dita and save it to the screens folder.

For example, create a file named screen\_my-leave-requests\_search.dita and save it to S:\ITS\dita\_geta\screens.

2. In the screen reference topic, code one **<dl>** element for each area of a tab. An area is a clearly identifiable space on the tab. For example, fields within labeled boxes, fields grouped together on one part of a tab, or the fields located in rows and columns. Then, create one **<dlentry>** element for each field in the area, as shown below.

```
<section>↩
    -<title>Fields</title>↩
    Use the fields on this tab to enter the values needed to find one or more of a
         -your leave requests.
    -<dl ←
        .id="search-fields">↓
    .
        -<dlentry ↔
         a
             >id="from-date">↓
    4
              -<dt>From Date</dt> b
    .
             -<dd><ph₊
    ....
             conref="../common/field_from-date.dita#a/3" C
    .
        .
                   id="desc-from-date" /> d
    -
            .
        .
        .
             ب</dd>ب
    .....
    .
        -</dlentry>↩
        -<dlentry
    .
        י _id="to-date">µ
    -
    .
            →<dt>To Date</dt>↩
        .
            -≺dd><ph
    .
                  -conref="../common/field_to-date.dita#a/3"+
    .....
            -
        id="desc-to-date" />↓
    .
        indexterm>To Date field</indexterm></dd>
    .....
         -</dlentrv>4
   ء ، با
    .
         لې.د
         لے و
    .....
    .
        -<dlentry ↔
        uid="status">ب
    -<dt>Status</dt>↔
    .
         .
    .
         .
             -<dd><ph ↔
                  -conref="../common/field status.dita#a/l".
    .
        .
             .
                  -id="desc-status" />↓
    .
        .
             .
             .
                  -<indexterm>Status field</indexterm>₽
    -
        -
        .
             -</dd>∠
    .
    .
        -</dlentry>↩
    -</dl>≓
</section> +
```

- a. Assign a hyphenated version of the field name to the <dlentry> element id= attribute. For example, if the name of the field is From Date, code id="from-date".
- b. Enter the **<dt>** element with the name of the field, as it appears on the screen.
- c. Code a **<dd>** element that contains a **<ph>** element with a **conref=** attribute that references a contextual field description in the glossary entry topic. In this example, the third field description for the My Leave Requests screen, Search tab is referenced.

- d. Assign an id= attribute to the <ph> element, using the hyphenated field name and a desc- prefix. For example, if the field name is From Date, code id="desc-from-date".
- e. Enter an <indexterm> element using the name of the field, as it appears on the screen.

1) The id= attribute values in screen reference topics will be referenced by field lists in task topics.

#### **Task Topic Field Lists**

Field descriptions only appear in task topics when the user points at the name of a field. If the user clicks the field name, the corresponding screen reference topic opens. For PDF documents, a cross-reference to the topic that describes the fields appears instead of the field name list.

- 1. Create a task topic. How the topic is named and where it is stored depends on the section of help and the application module (see File Locations).
- 2. In a task topic, create one **<sl>** element for each field list to appear below screen shots, as shown below.

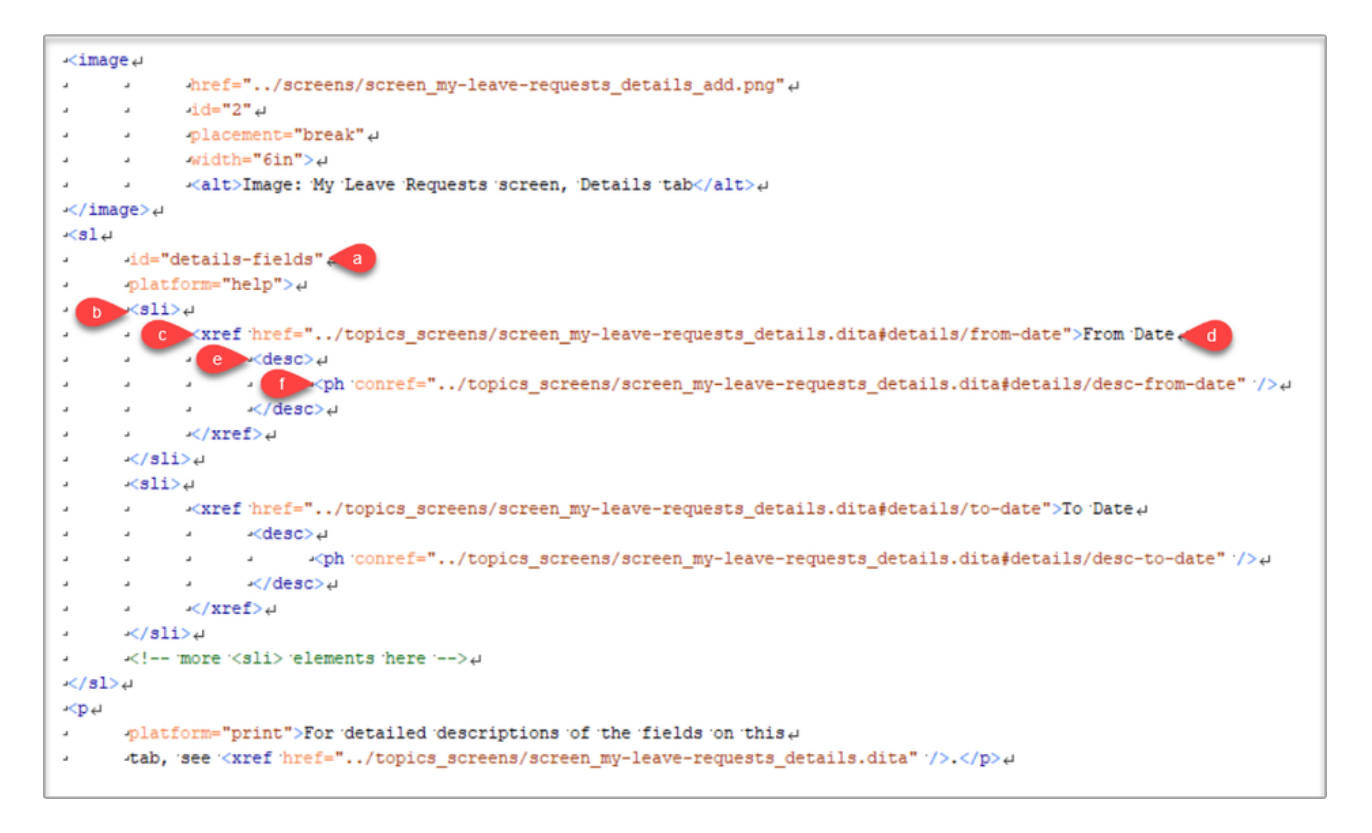

a. Code one **<sl>** element the first time a new screen is introduced in the task topic. Enter a brief description of the field list for the **id= attribute**. Enter the **platform="help"** attribute to indicate that the field list only appears in online help.

b. Code an <sli> element.

c. Code an **<xref>** element with an **href=** attribute that references the **<dlentry>** id= attribute in the screen reference topic. This will open the appropriate screen reference topic if a user clicks the field name in the field list.

- d. Enter the name of the field, as it appears on the screen. This creates the text of the field name in the field list.
- e. Code a <desc> element. This will cause the field description to display as hover text when a user points at the field name.
- f. Code a <ph> element with a conref= attribute that references the <ph> element in the screen reference topic.
- The field list code pulls the name and description of a field from a screen reference topic. By referring to the id= attributes defined in the screen reference topic, task topic field lists always remain updated if a different field description number is referenced by the screen reference topic. The <xref> and <desc> elements in the field list create the hyperlink and hover text needed in the task topic.